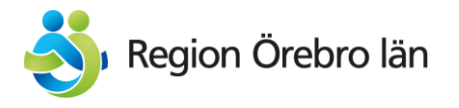

# Visa kontaktuppgifter på webben

Rutin för Hälso- och sjukvårdsförvaltningen

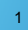

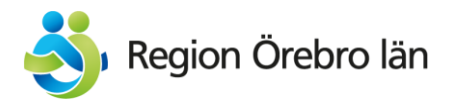

# Person eller enhet/funktion?

- Kontaktuppgifter till enheter/funktioner hämtas från KOLL
- Kontaktuppgifter till personer läggs in i Episerver

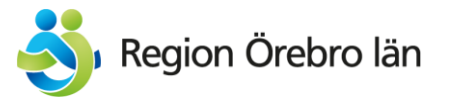

### Kontaktuppgifter till enheter/funktioner

Kontaktuppgifter för **funktioner**, t ex Avdelningsexpedition eller Rådgivningstelefon hämtas från KOLL och ska alltså **inte** läggas in manuellt i Episerver.

#### Gör så här:

- Leta upp funktionen under "Organisation" på intranätet och notera dess namn (<u>http://intra.orebroll.se/organisation/</u>) Det är nämligen det namn som funktionen har i KOLL.

- Infoga ett **Enhetsblock** som du döper till <u>det namn som enheten/funktionen</u> <u>har på intranätet</u>.

- Peka ut enheten/funktionen genom att börja skriva in namnet
- Välj rubriknivå och publicera blocket.

Tips! Vet du vilket HSA-id enheten/funktionen har i KOLL? Då kan du fylla i detta direkt i fältet. Du använder den andra delen av HSA-id:t, det som är efter bindestrecket: SE2321000164-7381037600061

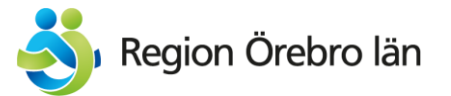

## Kontaktuppgifter till personer

Kontaktuppgifter till **personer** läggs in som kontaktblock i **den gemensamma blockkatalogen** under För alla webbplatser. Detta för att undvika dubletter.

#### Gör så här:

Börja med att titta om personen redan finns inlagd i blockkatalogen i mappen för den klinik/enhet <u>där hen</u> <u>är anställd</u>:

> Block > Kontakter > Hälso- och sjukvårdskontakter

Du kan även söka på personens namn i blockkatalogens sökfält.

Är du osäker på var personen är anställd? Sök upp hen på intranätet.

Finns personen inte inlagd? Gå till sida 5.

Finns personen redan inlagd? Gå till sida 6

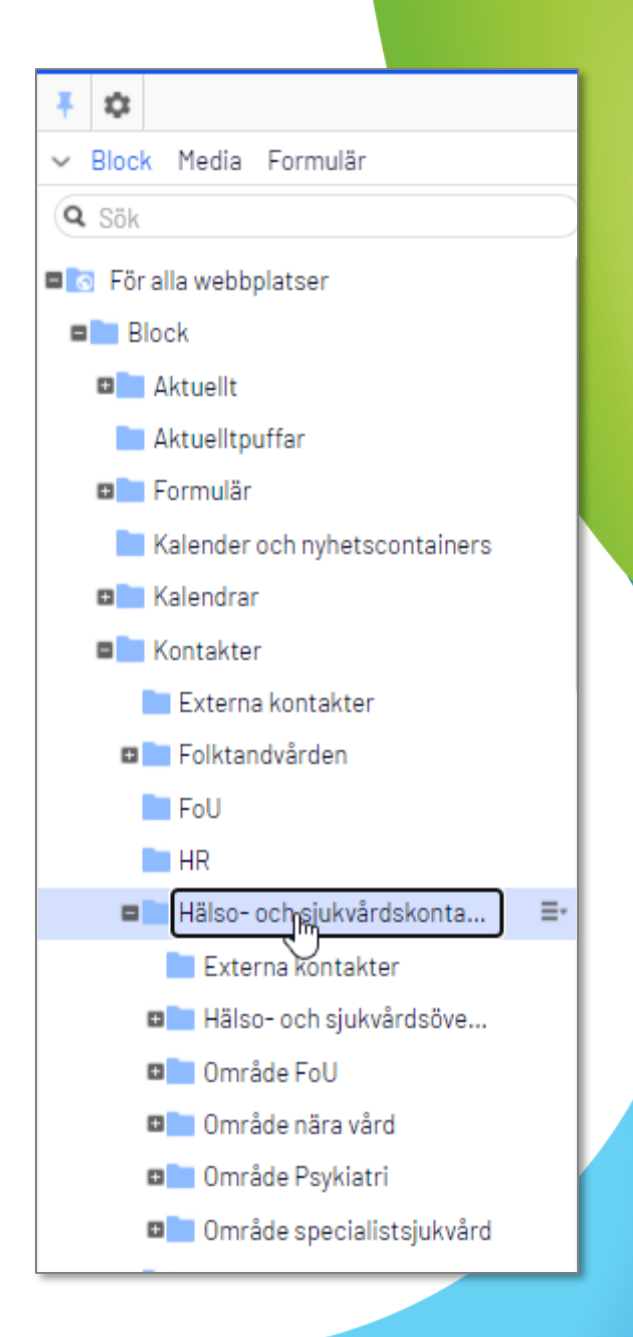

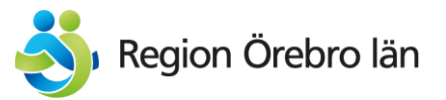

### Kontaktuppgifter till personer

| ) Hälso- och sjukvårdskontakter ) Centrum för hjälpmedel )  Lena Stolphage |                                       |
|----------------------------------------------------------------------------|---------------------------------------|
| + <u>Tillbaka</u> Det här objektet används inte.                           |                                       |
| Namn                                                                       | Lena Stolphage                        |
| Synlig för                                                                 | Alla                                  |
| Språk                                                                      | SV                                    |
| ID, typ                                                                    | 14811, Kontakt-block                  |
|                                                                            | Verktyg 🗸                             |
| Innehåll Inställningar                                                     |                                       |
| Kategori                                                                   | Lägg till en eller flera kategorier + |
| Rubrik                                                                     |                                       |
| HSA-ID                                                                     | •                                     |
| Namn                                                                       | Lena Stolphage                        |
| Titel                                                                      | Arbetsterapeut                        |
| E-post                                                                     | lena.stolphage@regionorebro           |
| Telefonnummer                                                              |                                       |
|                                                                            | Dölj titel                            |
|                                                                            | Dölj telefonnummer                    |

#### Gör så här för att lägga in nytt kontaktblock:

Ställ dig på mappen för den klinik/enhet där personen är anställd.

Döp blocket till personens namn och fyll i namnet även i fältet "namn".

Titel kan anges om man önskar och här använder vi **enbart** den titel som ligger i personalsystemet och visas ut på intranätet och inte någon av de många alternativa titlar som förekommer.

E-postadress används med sparsamhet på Vårdgivarwebben och <u>inte över huvud taget på</u> <u>patientwebben</u> (regionorebrolan.se), för att undvika brott mot PDL.

Telefonnummer anges med riktnummer men utan bindestreck och mellanslag.

Lämna resterande fält tomma.

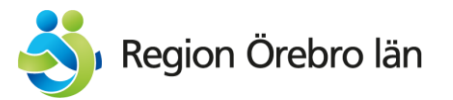

## Kontaktuppgifter till personer

Ställ dig på den sida där du vill visa kontaktblocket.

Lägg in ett block av typen "Kontaktbehållare".

Blockets namn samt rubriken i blocket ska vara personens roll i det specifika sammanhanget (alltså inte personens titel) t ex "Kontaktperson AT-studenter".

Välj rubriknivå och skapa upp blocket.

Välj sedan att redigera det nya blocket.

Från blockkatalogen till höger: dra in personens kontaktblock i innehållsytan på Kontaktbehållaren och publicera.

| Nytt block: Kontaktbehållare<br>För denna Sida Avbryt<br>Namn Studierektor ST |                                       |  |
|-------------------------------------------------------------------------------|---------------------------------------|--|
|                                                                               |                                       |  |
| Ytterligare egenskaper                                                        |                                       |  |
| Kategori                                                                      | Lägg till en eller flera kategorier + |  |
| IndexInContentAreas                                                           |                                       |  |
| Rubrik                                                                        | Studierektor ST                       |  |
| HeadingLevel                                                                  | H3 -                                  |  |
| Innehålls-yta                                                                 | Claes Mårten Ingberg =-               |  |